## 進入 Google Classroom 的步驟:

## 電腦版:

| → C https://www.google.com.tw<br>8 Google Google 問題 |                     | A`★ y Ge &<br>Gmail ≅≓ III SA         |
|-----------------------------------------------------|---------------------|---------------------------------------|
|                                                     | Google              | 請使用瀏覽器進入 google<br>首頁。<br>在右上角會看到「登入」 |
|                                                     | Q.<br>Google 搜尋 好手篇 | ♪ 按鈕,請點下去。                            |
|                                                     |                     |                                       |
|                                                     |                     |                                       |
|                                                     |                     |                                       |

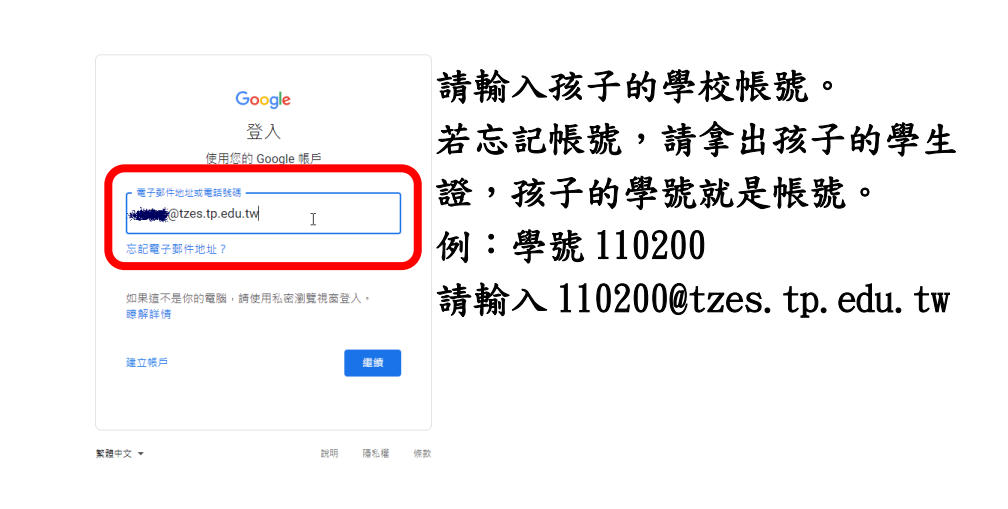

台灣

廣告

商業 搜尋服務的運作方式

|                                       | Goo<br>Goo<br>Goo<br>Goo<br>Goo<br>Goo<br>Goo<br>Goo<br>Goo<br>Goo | gle<br>tp.edu.tw ~ |        |   |
|---------------------------------------|--------------------------------------------------------------------|--------------------|--------|---|
| ● ● ● ● ● ● ● ● ● ● ● ● ● ● ● ● ● ● ● |                                                                    |                    |        |   |
| 忘記密碼?                                 |                                                                    |                    | #(iii) |   |
| 繁體中文 ▼                                |                                                                    | 說明                 | 隱私權    | 1 |

請輸入密碼,接著便可登入。

w.google.com.tw%2F&ec=GAZAmgQ&flowName=GlifWebSignIn&flowEntry=ServiceLogin&cid=1&navigationDirection=... A<sup>a</sup> 🎲 🎓 🔂 🔮 🚥

- 0 ×

若您或孩子沒有修改過密碼, 請使用一年級上學期入學時, 學校日所提供資料中的預設密 碼。

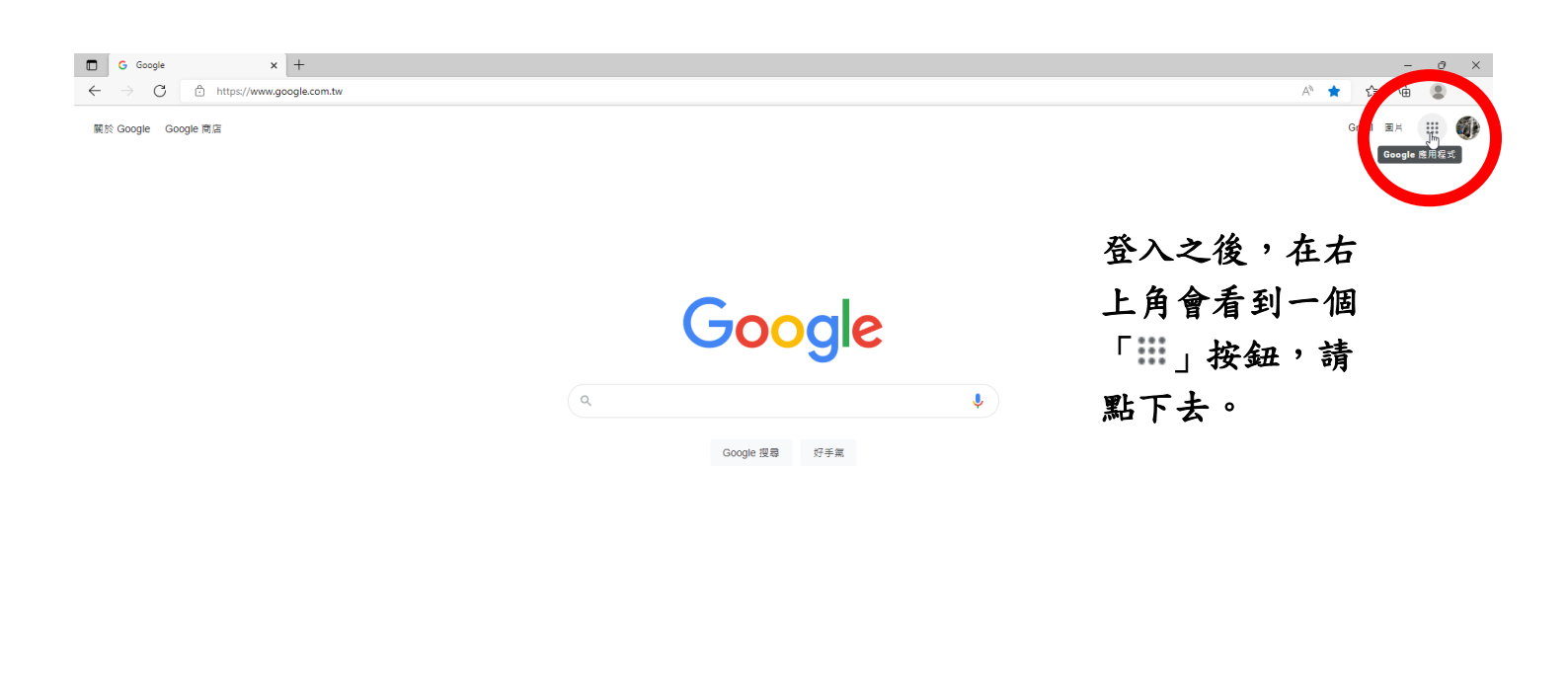

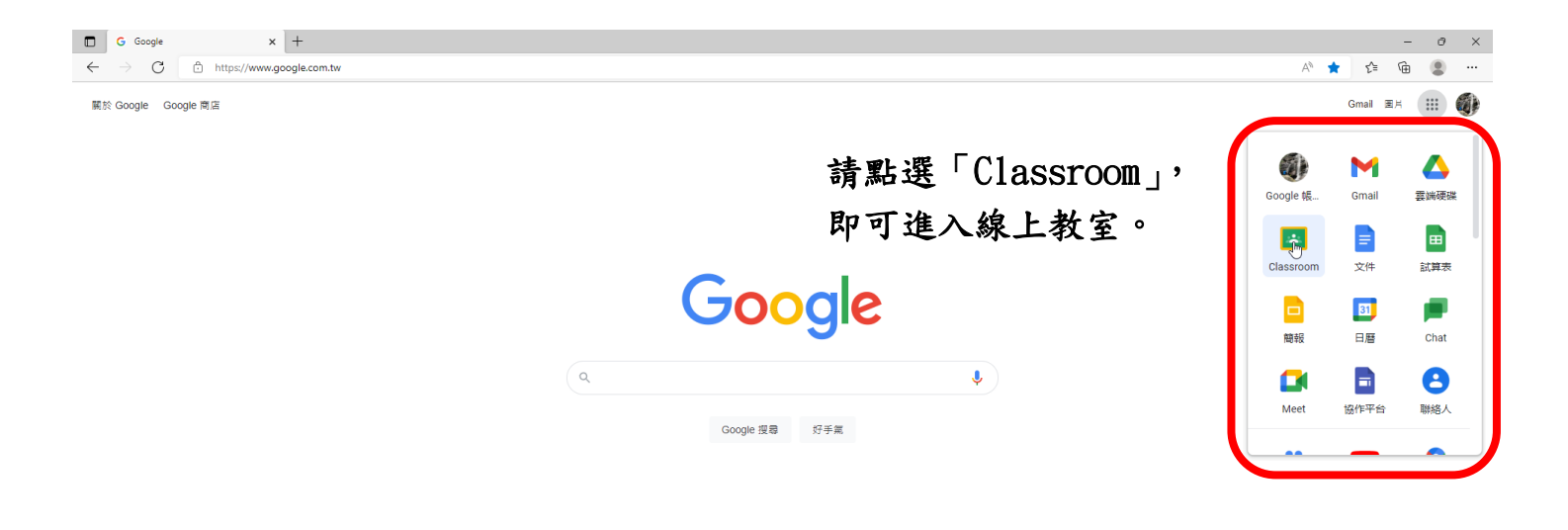

| 台灣                                                          |     |      |    |
|-------------------------------------------------------------|-----|------|----|
| ■年 音樂 法意规释的语作方式<br>https://disarsonm.google.com/?authuser=0 | 隱私權 | 服務條款 | 設定 |
|                                                             |     |      |    |

| □ ≥ ≥ × +   ← → C C https://classroom.google.com/h |                                                                                                    | - 0 ×<br>A 協 住 庙 3 …                                                |
|----------------------------------------------------|----------------------------------------------------------------------------------------------------|---------------------------------------------------------------------|
| ≡ Google Classroom                                 |                                                                                                    | + 🏼 🌒                                                               |
| ● 待批調 □ 日暦                                         |                                                                                                    |                                                                     |
| 101國際連結+體育(11 ;<br>101雙語健教(11                      | 0學年) :: ( <u>一年13开線」, 課程(110</u> ::<br>今天是截止日期<br>下午11:59 - 割斤3月4号件部<br>下午11:59 - 割牛耳取別人下沈@會有人耳<br>下午11:59 - 軟果類八星元加法美動態 | 請依照課表,進入不同線上教室。<br>例:<br>現在是要上黃老師的課,請點選<br>「一年1班線上課程(110 學年<br>度)」。 |

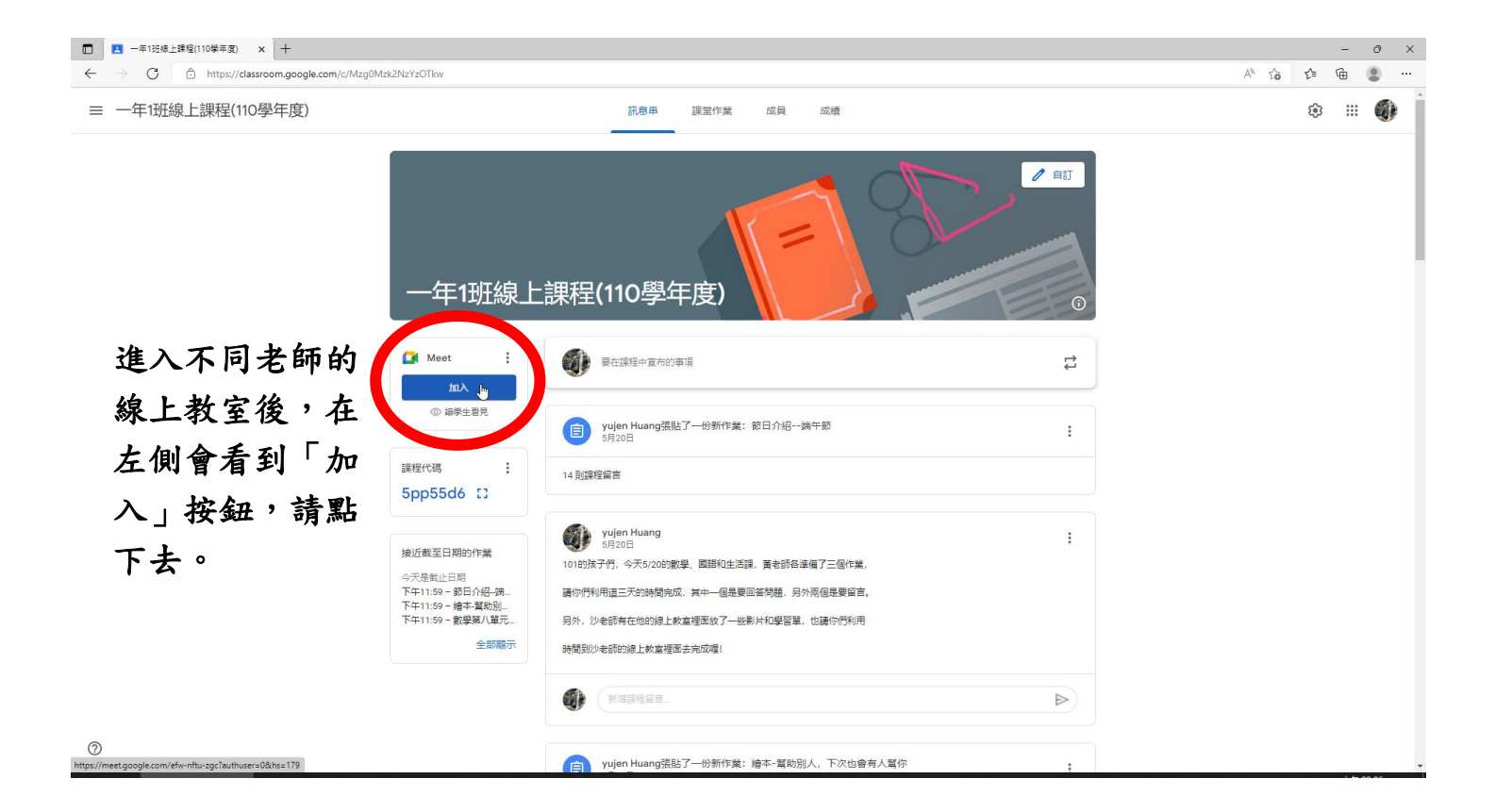

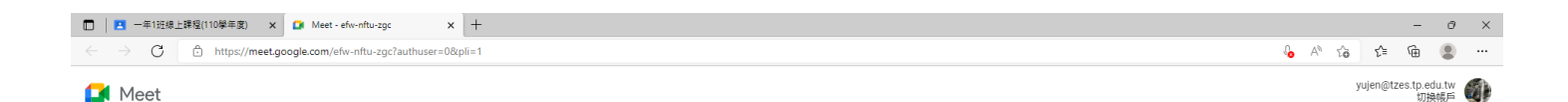

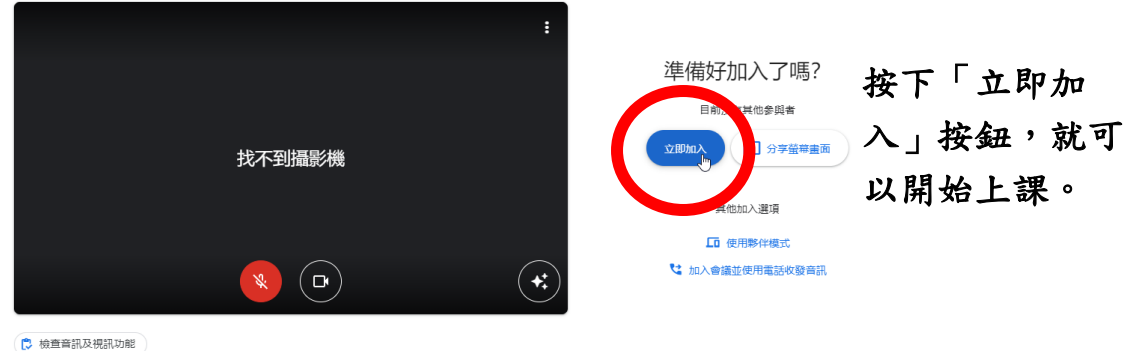

## 手機或平板:

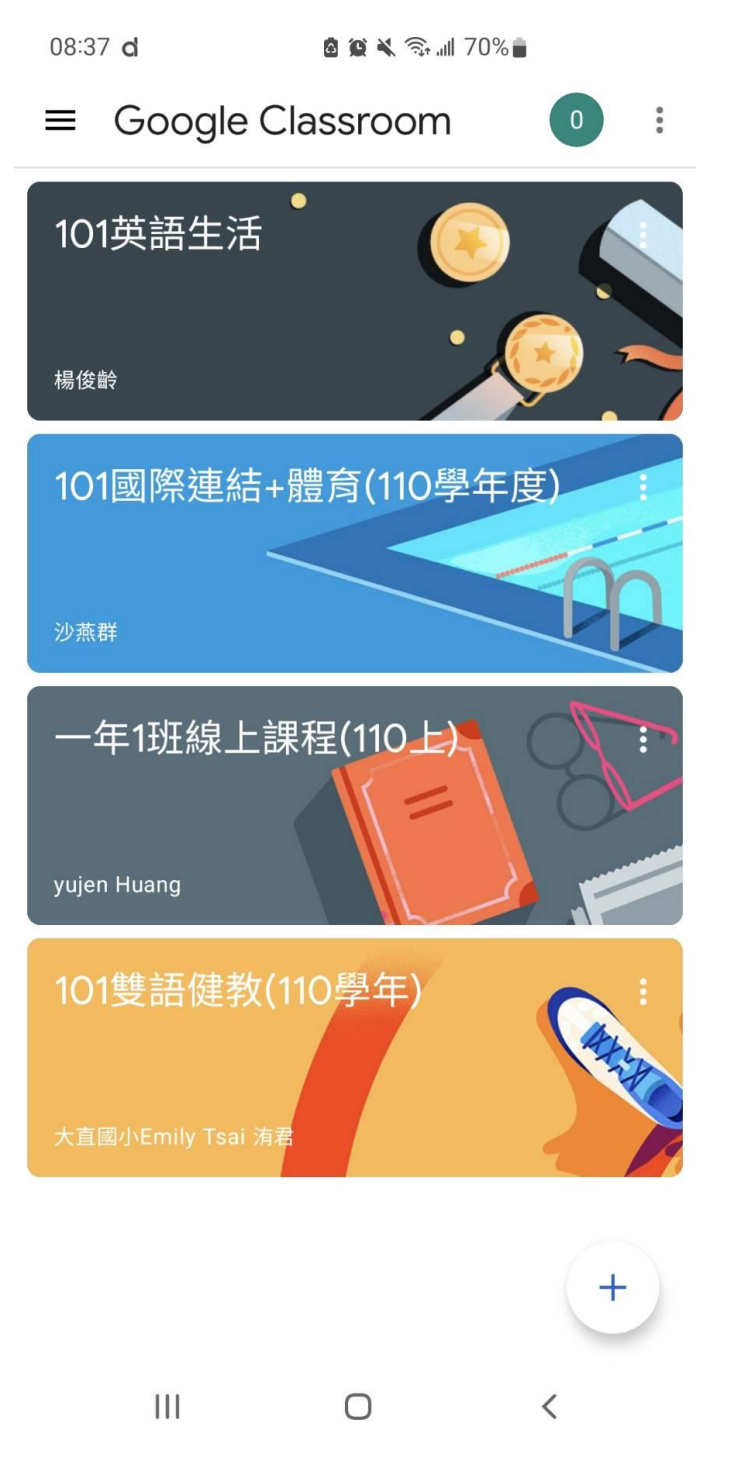

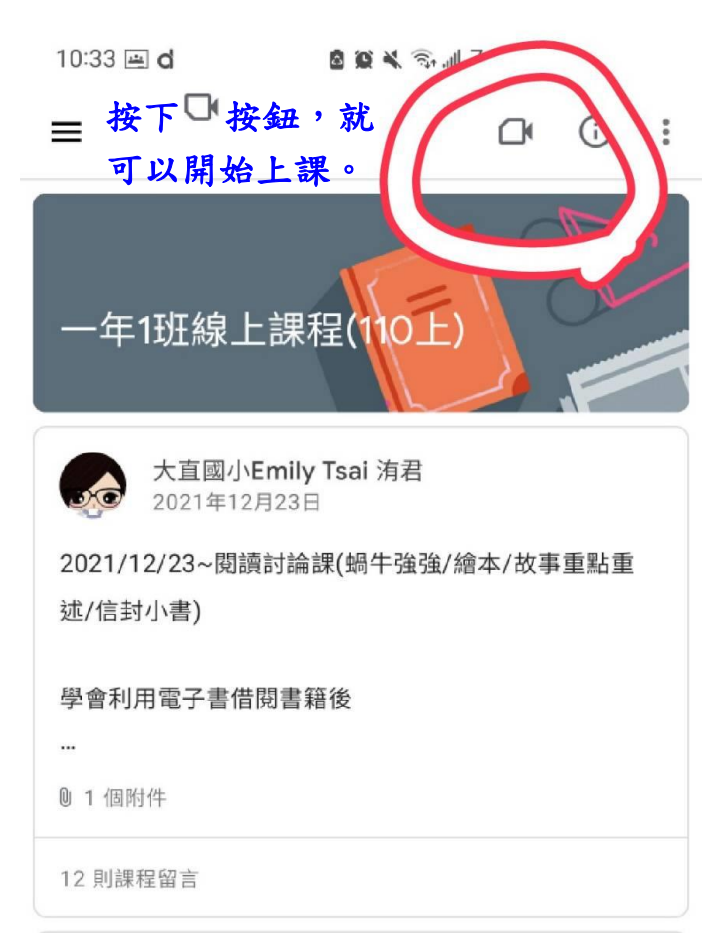

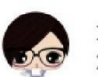

大直國小Emily Tsai 洧君 2021年12月16日

2021/12/16 ~ 洧君老師閱讀課 Emily's Reading Class

-(Reading Online)

在疫情肆虐下,看不見的病毒侵蝕我們的心,好多愛閱讀的 孩子也不敢到圖書館借書,怎麼辦?

| 믹   | Ê          | Do |  |
|-----|------------|----|--|
| 訊息串 | 課堂作業       | 成員 |  |
| 111 | $\bigcirc$ | <  |  |